1.เข้าระบบในฐานะครูประจำวิชา หรือ ผู้ดูแลระบบ

2. เข้ารายวิชาที่มีปัญหา

3. ในเมนู Setting คลิกที่สมาชิก -> Enrolment methods ->Self enrolment (นักเรียน) ตามภาพ

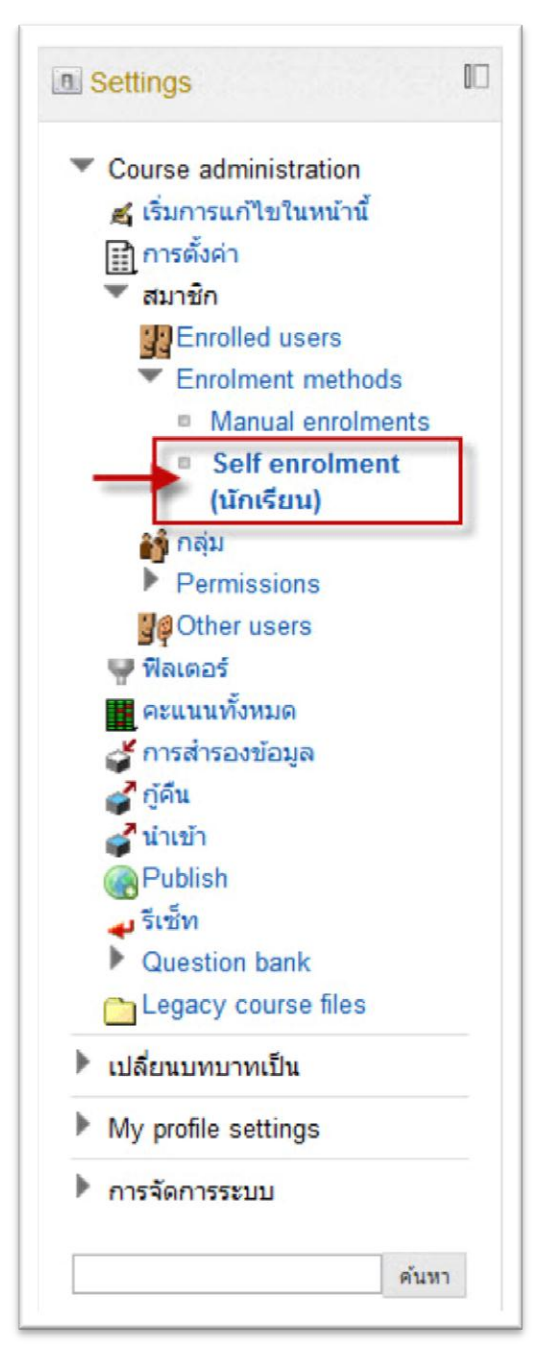

4. กำหนดค่าใน Self enrolment ตรงวันที่เริ่มต้น ให้เปลี่ยนวันที่เป็นวันปัจจุบันที่เข้าทำข้อสอบ ตามภาพ

|                                                      | Self enrolment                          |
|------------------------------------------------------|-----------------------------------------|
| elf enrolment                                        |                                         |
| Custom instance name                                 |                                         |
| Allow self enrolments ③                              | lui 💌                                   |
| Enrolment key 🕐                                      | 🥅 ไม่ปกปิด                              |
| Jse group enrolment keys 🕐                           | "lai 💌                                  |
| Default assigned role                                | นักเรียน 🔹 เปลี่ยนวันที่เป็นวันปัจจุบัน |
| Enrolment duration 📀                                 | <ul> <li>0 วัน</li></ul>                |
| วันที่เริ่มต้น 🕐                                     | 25 💌 กรกฎาคม 💌 2012 💌 🗹 เปิดการใช้งาน   |
| หมดเขต 📀                                             | 25 👻 กรกฎาคม 👻 2012 👻 🖾 เปิดการใช้งาน   |
| Unenrol inactive after 🕐                             | 365 Ju 💌                                |
| Max enrolled users 🕐                                 | 0                                       |
| ส่งข้อความต้อนรับในการสมัคร<br>เข้าเรียนรายวิชานี้ 🕐 |                                         |
| Custom welcome message                               |                                         |
|                                                      |                                         |
|                                                      |                                         |
|                                                      |                                         |

5. ถ้าไม่ได้อีกให้ นักเรียน logout ออกจากระบบก่อนแล้วเข้าใหม่

6.<mark>สุดท้ายถ้าไม่ได้อีก</mark> ในเมนู Setting เข้าไปที่ <mark>การตั้งค่า</mark> ตรงรายวิชาที่มีอยู่ ให้เลือกนักเรียนสามารถเข้ารายวิชานี้ได้ ตามภาพ

| 11 51                                     |                                                                                                    |
|-------------------------------------------|----------------------------------------------------------------------------------------------------|
| ประเภท •                                  | ภาษาอังกฤษ / ภาษาอังกฤษเสริม / ภาคเรียนที่1 💌                                                                                |
| ชื่อเต็ม- 🔹                               | ภาษาอังกฤษเสริม ม.6                                                                                                    |
| Course short name .                       | a43201                                                                                                    |
| <mark>รทัสรายวิชา 🔹</mark>                |                                                                                                    |
| Course summary +                          | (เมือง) (หมา) (มอง)<br>สำนักของสามาร์ (สามาร์)<br>สามาร์ สามาร์ (สามาร์)<br>สามาร์ (สามาร์)<br>สามาร์ (สามาร์)<br>หาน<br>หาน |
| รูปแบบ 💀                                  | แบบรายสัปดาห์ 💌                                                                                                    |
| <b>จ</b> ำนวน (สัปดาท์/หัวข้อ)            | 19 🔪                                                                                                    |
| วันเริ่มต้นรายวิชา 🔹                      | 19 אורתשטא 💌 2008 💌                                                                                                    |
| ส่วนที่ช่อนไว้ 🔹                          | แสดงส่วนที่ข่อนแบบพับไว้ 💭                                                                                                   |
| จำนวนบ่าวที่ต้องการแสดง 🔹                 | 5 💌                                                                                                    |
| แสดงคะแนน 🔹                               | lư 💌                                                                                                    |
| แสดงรายงานกิจกรรม ◈                       | Tui 💌                                                                                                    |
| ขนาดไฟล์สูงสุด 🧇                          | 10เมกะใบด์ 💌                                                                                                    |
| Legacy course files »                     | lư 💌                                                                                                    |
| บังคับการใช้รูปแบบเว็บ                    | อย่ามังคับ 💌                                                                                                    |
| Groups                                    |                                                                                                    |
| Group mode .                              | No groups                                                                                                    |
| Force group mode .                        | น 📼 แก้ไขตามนี                                                                                                    |
| Default grouping                          | 144 🗸                                                                                                    |
| รายวิชาที่มีอยู่<br>รายวิชาที่มีอยู่ »    | นักเรียนสามารถเข้าศึกษารายวิชานี้ได้ 💌                                                                                       |
| คาษาที่ใช้ไนเว็บ<br>ภาษาที่บังกับในการใช้ | อย่าบังคับ 💌                                                                                                    |
| Role renamino.                            |                                                                                                    |